# Symphony Provider Portal

Training Guide – Kansas

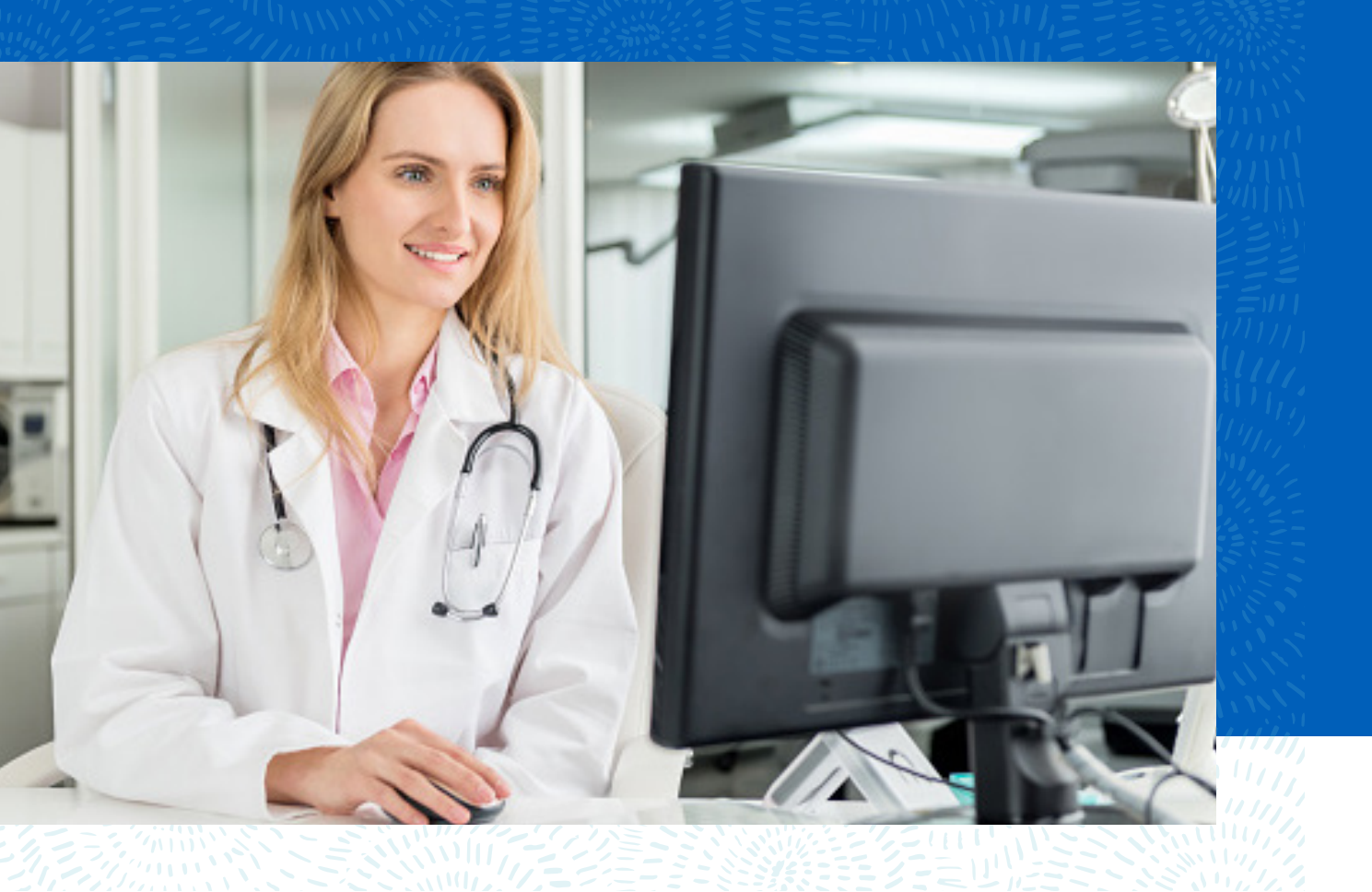

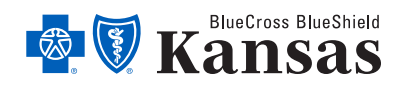

bcbsks.com

# **Table of contents**

| Understanding the Provider Portal home screen          | 1      |
|--------------------------------------------------------|--------|
| Submitting a new request for authorization             | 1      |
| Attaching your documentation<br>Submitting the request | 6<br>9 |
| Checking the status of a previous request              | .10    |

#### Understanding the Provider Portal home screen

This is the provider portal home screen; it is the first thing you will see when logging in to submit a request for authorization. From this screen you can look up the status of authorizations previously submitted or submit a new request.

| Symphony     | Orchestrate the best care. |                                           |  |
|--------------|----------------------------|-------------------------------------------|--|
|              | Search My List             |                                           |  |
| New Episode  |                            | Quick Search<br>Search Symphony Q         |  |
| Update       |                            |                                           |  |
| Quick Note   |                            | Recent Searches<br>test<br>green<br>brown |  |
| (+)          |                            | Available for Search                      |  |
| Add Document |                            | Last Name<br>First Name                   |  |

### Submitting a new request for authorization

- Search for your member You can search by *Last Name*, *First Name*, *Date of Birth (MM/DD/YYYY)* or *Member ID (MBR ID)*.
- Enter the search criteria and then click on the magnifying glass.

| Search My List |      |              |
|----------------|------|--------------|
|                | Test | Quick Search |

A list of members matching that criteria will display.

| Search My List |           |            |        |                 |                  |
|----------------|-----------|------------|--------|-----------------|------------------|
|                |           |            |        | Test,           | , KC             |
|                |           |            |        |                 |                  |
| TAT 🔻          | Last Name | First Name | MBR ID | DOB             | Episode Id       |
|                |           |            |        |                 |                  |
| 🗌 🕓 13.2 days  | Test      | КС         | KC3456 | 60 (01/03/1960) | UM00005863       |
| DONE DONE      | Test      | КС         | KC3456 | 60 (01/03/1960) | KSU00005258      |
| DONE           | Test      | КС         | KC3456 | 60 (01/03/1960) | NEU00005386      |
|                | Test      | КС         | KC3456 | 60 (01/03/1960) |                  |
|                | Test      | КС         | KC3456 | 60 (01/03/1960) | UM00005834       |
|                | Test2     | КС         | KC3561 | 19 (01/01/2001) | NEU00005378      |
|                |           |            |        |                 | Showing 1.6 of 6 |

• Check the box to the left of the member that you want to submit a request for and then click on **New Episode** on the top left of your screen.

|              | Search My List |           |            |        |                 |
|--------------|----------------|-----------|------------|--------|-----------------|
| ᡌ            |                |           |            |        | Test, K         |
| New Episode  |                | Last Name | First Name | MBR ID | DOB             |
| Update       | 🗌 🕓 13.2 days  | Test      | KC         | KC3456 | 60 (01/03/1960) |
|              | DONE           | Test      | КС         | KC3456 | 60 (01/03/1960) |
| Quick Note   | DONE           | Test      | КС         | KC3456 | 60 (01/03/1960) |
|              |                | Test      | КС         | KC3456 | 60 (01/03/1960) |
| Add Document |                | Test      | КС         | KC3456 | 60 (01/03/1960) |

• Select Authorization Request and then click Next.

| Symphony ** Orchestrate the best care     |        |          |                                                |                                           | Home   Sign Out | ± |
|-------------------------------------------|--------|----------|------------------------------------------------|-------------------------------------------|-----------------|---|
|                                           | Member | Scenario | Actions                                        | Review                                    |                 |   |
| Today's Encounter                         |        |          | Quick Reference<br>Train Trainin<br>MBR ID 000 | ence<br>g, 31 yo male (01/01/1990<br>0060 | ))              |   |
| <ul> <li>Authorization Request</li> </ul> |        |          |                                                |                                           |                 |   |
|                                           |        |          |                                                |                                           |                 |   |
|                                           |        |          |                                                |                                           |                 |   |
| Discard                                   | Next   |          |                                                | 8                                         | Details         |   |

- Select the **Requested Priority** Standard or Expedited. If the request is expedited, please enter the clinical justification for expediting the request.
- Select the **Request Type** *Preservice*, *Concurrent* or *Retrospective*.
- Select Inpatient.

| Provider Portal Entry |                                                         |
|-----------------------|---------------------------------------------------------|
| Requested Priority:   | ◯ Standard ◯ Expedited                                  |
| Additional Comments   |                                                         |
|                       |                                                         |
| Request Details       |                                                         |
| Request Type:         | None 🗘                                                  |
| Service Type:         | Inpatient Outpatient (Kansas Providers: Inpatient Only) |

- Select the **Place of Service**.
- Enter the **Authorization Type** you can search by number of alphas.
- Enter the Admission Type Emergent, Urgent or Elective.
- Enter the date range for the admission being requested.
- Enter the number of days requested.
- For a precerted request, enter the planned admission date. For a member that is already admitted, enter the admission date.

| INPATIENT REQUEST DETAILS                |                                                                  |
|------------------------------------------|------------------------------------------------------------------|
| Place of Service: *                      | ) Inpatient Hospital O LTAC O SNF O Inpatient Rehab              |
| Service Location:<br>Authorization Type: | 21: Inpatient Hospital   Service Type: INPATIENT 1: Medical Care |
| Level of Care:                           | None 🗸                                                           |
| Admission Type:                          | URGENT V                                                         |
| Requested Stay Dates:                    | 11/23/2020 to 11/24/2020                                         |
| Requested # of Units:                    | 2 Days                                                           |
| Estimated Admission Date:                | 11/23/2020                                                       |
| Admission Date:                          | mm/dd/yyyy                                                       |

- Enter the providers that will be delivering the care. An *Inpatient* authorization requires four providers *Requesting*, *Servicing Facility, Treating* and *Admitting*.
- Click on **Search**.

| Pro | viders                                                                                 |  |  |  |  |  |
|-----|----------------------------------------------------------------------------------------|--|--|--|--|--|
|     | REQUESTING PROVIDER                                                                    |  |  |  |  |  |
|     | Search Flease use this Search link to populate the fields below. Do not type directly. |  |  |  |  |  |
|     | Last Name: First Name:                                                                 |  |  |  |  |  |
|     | City: State                                                                            |  |  |  |  |  |
|     | Provider ID: NPI:                                                                      |  |  |  |  |  |
|     | Phone Number: Fax:                                                                     |  |  |  |  |  |
|     | Provider Relationship: O PAR O Non-PAR                                                 |  |  |  |  |  |

You may search by Last Name, Provider ID, NPT or Tax ID.

• Enter the preferred information and click on the magnifying glass.

| Find Provider |      |    |
|---------------|------|----|
|               |      |    |
|               | Test | XQ |

A list of matching providers will display.

• Click anywhere on the line of your chosen provider, then click **Select**.

| Results   |            |            |            |            |            |            |
|-----------|------------|------------|------------|------------|------------|------------|
| Last Name | First Name | Provider # | NPI        | Tax ID     | Address    | Address ID |
| Test 1    | Provider   | 000000001  | 000000001  | 000000001  | 11 Street  |            |
| Test 2    | Provider   | 0000000002 | 0000000002 | 0000000002 | 222 Street |            |
| Test 3    | Provider   | 000000003  | 000000003  | 000000003  | 333 Street |            |
|           |            |            |            |            |            |            |
|           |            |            |            |            |            |            |
|           |            |            |            |            |            |            |
|           |            |            |            |            |            |            |
|           |            |            | S          | elect      | Cancel     |            |

The provider will now populate under *Requesting Provider*.

| REQUESTING PROVIDER |                                                      |                                              |
|---------------------|------------------------------------------------------|----------------------------------------------|
| Search Please u     | se this Search link to populate the fields below. Do | o not type directly.<br>First Name: Provider |
| City:               | City                                                 | State KS                                     |
| Provider ID:        | 000000001                                            | NPI: 000000001                               |
| Phone Number:       |                                                      | Fax:                                         |
| Provider Relation   | iship: • PAR O Non-PAR                               |                                              |

• Repeat these steps for the remaining providers. If the *Requesting* and *Treating Providers* are the same, click on **Same as Requesting** and they will populate for you.

| TREATING PROVIDER |                                                                             |
|-------------------|-----------------------------------------------------------------------------|
| Search            | Same as Requesting Same as Facility Please use this Search link to populate |
| Last Name:        | First Name:                                                                 |
| City:             | State                                                                       |
| Provider ID:      | NPI:                                                                        |
| Provider Relation | nship: O PAR O Non-PAR                                                      |

• Enter the diagnosis by entering the code and clicking on the magnifying glass. The **Primary Diagnosis** goes in the first box, but you can add as many additional codes as needed under **Secondary Diagnosis**.

| Diagnosis a | nd Procedure Codes                                                                     |                                                                |  |  |  |
|-------------|----------------------------------------------------------------------------------------|----------------------------------------------------------------|--|--|--|
| -Ô-         | Reminder: ensure that all codes have been "loaded" by pressing the green (Add) button. |                                                                |  |  |  |
| PRIMA       | RY DIAGNOSIS                                                                           |                                                                |  |  |  |
|             | ICD-10                                                                                 | Description                                                    |  |  |  |
|             | None Available                                                                         |                                                                |  |  |  |
|             | E11.9 ×                                                                                | Q Add                                                          |  |  |  |
| SECON       | DARY DIAGNOSES (IF APPLICABLE)                                                         |                                                                |  |  |  |
|             | ICD-10                                                                                 | Description                                                    |  |  |  |
|             | E11.40                                                                                 | Type 2 diabetes mellitus with diabetic neuropathy, unspecified |  |  |  |
|             | Code                                                                                   | Q Add                                                          |  |  |  |

• For an *Inpatient* authorization, enter the **Procedure Code** by entering the code and clicking on the magnifying glass.

| PROCEDURE CODES |                 |             |     |  |
|-----------------|-----------------|-------------|-----|--|
|                 | Procedure Codes | Description |     |  |
|                 | None Available  |             |     |  |
|                 | 99222           | ×Q          | Add |  |

To remove a code entered in error, click on the **X** at the end of the description and enter the desired code.

#### Attach your documentation

• Click on the box. You also have an option to add a comment if needed.

|      | Attach    | Clinical Documentation                                                                      |
|------|-----------|---------------------------------------------------------------------------------------------|
|      |           | Ready to attach clinical documentation:                                                     |
|      |           |                                                                                             |
| Atta | ach Clini | ical Documentation                                                                          |
|      |           | Ready to attach clinical documentation: $\bigtriangledown$                                  |
|      |           | Use the Attachments button in the upper left of the screen. Multiple files can be attached. |
|      |           | Additional Comments:                                                                        |
|      |           |                                                                                             |

• Click on the paperclip **Attachments** icon on the top left of your screen.

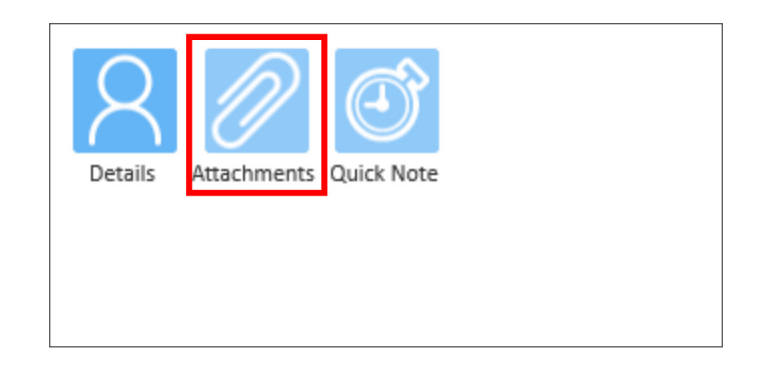

• Click on + Add file, then click on OK.

| Attachments |    |        |  |
|-------------|----|--------|--|
| Туре        |    | File   |  |
| 🕇 Add file  |    |        |  |
|             | 1  |        |  |
|             |    |        |  |
|             |    |        |  |
|             |    |        |  |
|             | ОК | Cancel |  |

• Select your document to upload and click **Open**.

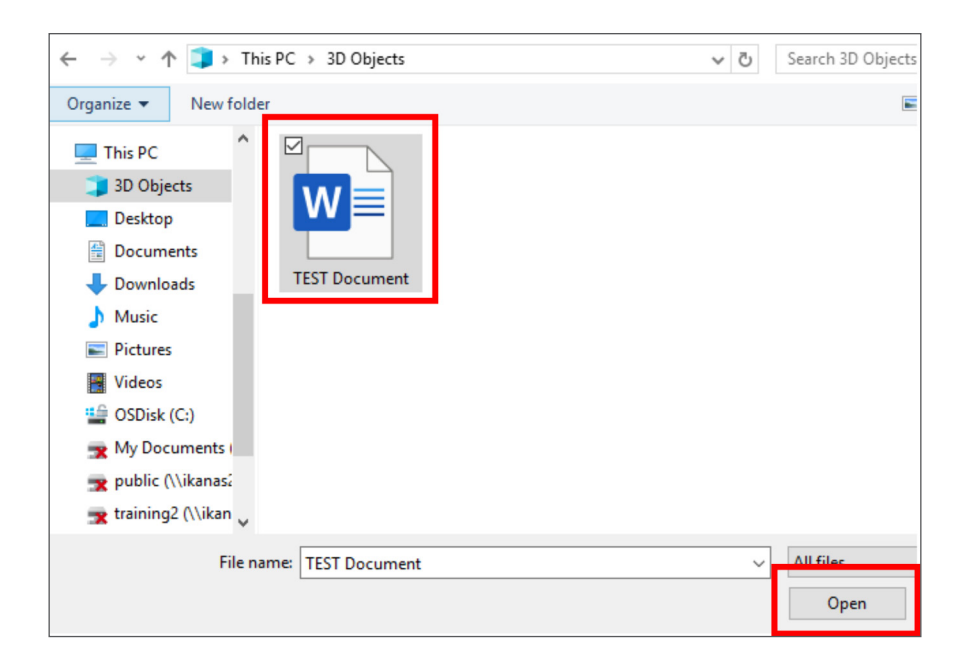

The document has now been attached to your authorization request. If you uploaded the incorrect document, you can delete by clicking on **Delete**. To attached additional documents, repeat these steps.

| Attachment | 5                  |    |        |  |        |
|------------|--------------------|----|--------|--|--------|
| Туре       |                    |    | File   |  |        |
| w          | TEST Document.docx |    |        |  | Delete |
| + /        | Add file           |    |        |  |        |
|            |                    |    |        |  |        |
|            |                    |    |        |  |        |
|            |                    |    |        |  |        |
|            |                    |    |        |  |        |
|            |                    | ОК | Cancel |  |        |

#### Submitting the Request

• Click the box next to **Ready to Submit**.

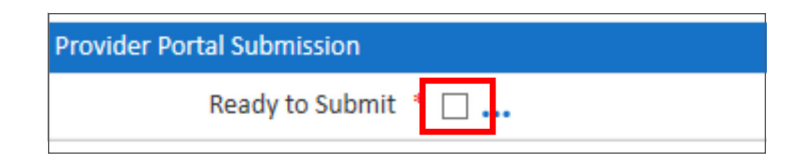

• Verify that the information entered is correct and click the check box.

| P | rovider F | Portal Submission                                                                |
|---|-----------|----------------------------------------------------------------------------------|
|   |           | Ready to Submit * 🖂 📖                                                            |
|   | _         | Status: PENDING RN REVIEW Forward to: RN                                         |
|   |           | Verify the above information is correct, then select to submit. 11/19/2020 14:19 |

• Click Next.

| Discard | Finish Later | Next |
|---------|--------------|------|
|         |              |      |

• Click Finish.

| Discard | Finish Later | <u>Finish</u> |
|---------|--------------|---------------|
|         |              |               |

You will now see the summary screen which confirms your request has been submitted.

| Sympho      | ny ••••• Orchestrate th | ie best care.                                    |
|-------------|-------------------------|--------------------------------------------------|
|             | Authorization ID:       | XXUM00005902                                     |
| 88          | Enrollment Date:        | Disenrollment Date:                              |
| Home        | Created:                | 11/19/2020 13:06   Started: 11/19/2020 13:06     |
| O           | Provider Portal Entry   |                                                  |
| $\sim$      | Requested Priority:     | Standard                                         |
| Details     | For reporting purposes: | STANDARD                                         |
|             | Request Details         |                                                  |
| Amend       | Request Type:           | PRESERVICE                                       |
| Ē           | Service Type:           | Inpatient                                        |
|             | Inpatient Type:         | All other Inpatient                              |
| Print       | INPATIENT REQUEST DET   | AILS                                             |
|             | Place of Service: *     | Inpatient Hospital                               |
| Letters     | Service Location:       | 21: Inpatient Hospital   Service Type: INPATIENT |
| ~~          | Authorization Type:     | 1: Medical Care                                  |
| $\sim$      | Level of Care:          |                                                  |
| New Episode | Admission Type:         | URGENT                                           |
|             | Requested Stay Dates:   | 11/19/2020 to 11/21/2020                         |
| Quick Note  | Requested # of Units:   | 3 Days                                           |

## Checking the Status of a Previous Request

• On the *Provider Portal Home Screen*, click on **My List**.

| Symphony     | Orchestrate the best care. |                                |
|--------------|----------------------------|--------------------------------|
|              | Sear 1 My List             |                                |
| New Episode  |                            | Quick Search Search Symphony Q |
| Lodate       |                            |                                |
| opusic       |                            | Recent Searches                |
| $\bigcirc$   |                            | test                           |
| Quick Note   |                            | brown                          |
| +            |                            | Available for Search           |
| Add Document |                            | Last Name<br>First Name        |

The display will show you all your previous requests.

| Search My List  |           |            |            |                 |              |                   |               |
|-----------------|-----------|------------|------------|-----------------|--------------|-------------------|---------------|
|                 |           |            |            | Search          | h Symphony Q |                   |               |
| TAT 🔻           | Last Name | First Name | MBR ID     | DOB             | Episode Id   | Auth Status 🔻     | Auth Category |
|                 |           |            |            |                 |              | ~~                |               |
| -112.0 days     | Test      | Laura      | 2222222222 | 19 (01/01/2001) | KSOD0005169  | DENIED            | INPATIENT     |
| 🗌 🕓 -105.1 days | Test      | Laura      | 2222222222 | 19 (01/01/2001) | KSOD0005172  | APPROVED          | OUTPATIENT    |
| -97.1 days      | Test      | Laura      | 2222222222 | 19 (01/01/2001) | KSOD0005179  | PENDING MD REVIEW | OUTPATIENT    |
| 12.0 days       | Test      | KC         | KC3456     | 60 (01/03/1960) | UM00005863   |                   | OUTPATIENT    |
| 14.0 days       | Test      | кс         | KC3456     | 60 (01/03/1960) | XXUM00005902 | PENDING RN REVIEW | INPATIENT     |
|                 | Test      | КС         | KC3456     | 60 (01/03/1960) |              |                   |               |
|                 | Test      | KC         | KC3456     | 60 (01/03/1960) | XXUM00005892 |                   |               |

• To find a specific request, you can utilize this search feature and search by *Last Name, First Name, Date of Birth* (*MM/DD/YYYY*), *Member ID (MBR ID)* or *Episode Number*.

The Auth Status column will identify the status of the request.

| TAT 🔻         | Last Name | First Name | MBR ID | DOB             | Episode Id   | Auth Status 🔻     |
|---------------|-----------|------------|--------|-----------------|--------------|-------------------|
| ]             |           |            |        |                 |              |                   |
| ] 🚺 14.0 days | Test      | KC         | KC3456 | 60 (01/03/1960) | XXUM00005902 | PENDING RN REVIEW |

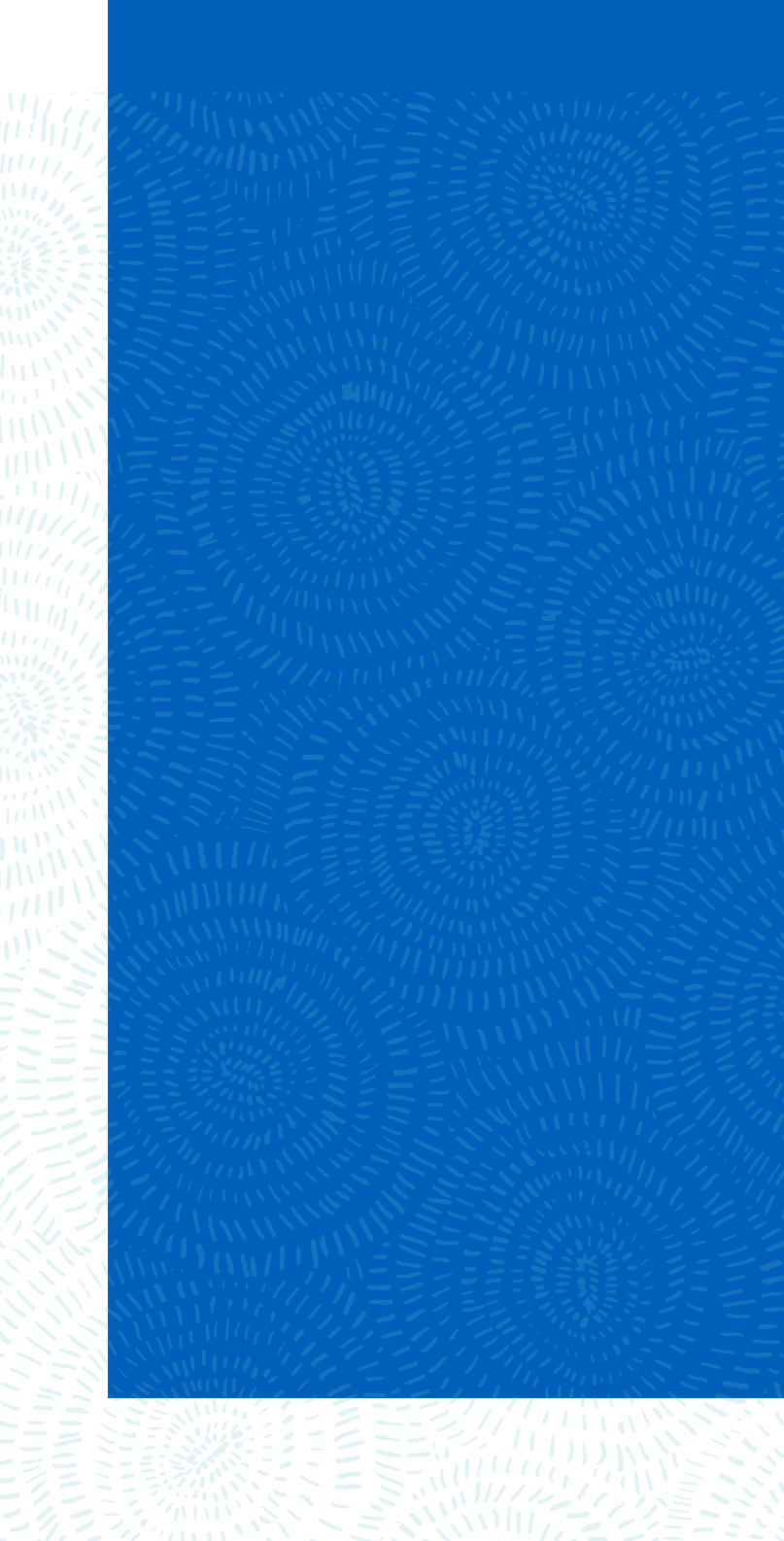

Visit us at bcbsks.com

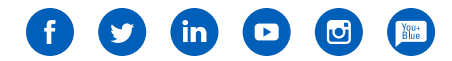

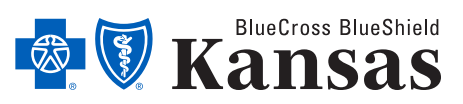

1133 SW Topeka Blvd, Topeka, KS 66629

An independent licensee of the Blue Cross Blue Shield Association.

37-041 04/21